# Recupero password per CSM

## Sommario

Introduzione Prerequisiti Requisiti Componenti usati Problema Soluzione Per CSM versione 4.2 e precedenti Per CSM versione 4.3 e successive Informazioni correlate Discussioni correlate nella Cisco Support Community

### Introduzione

Questo documento descrive come recuperare la password in Cisco Security Manager (CSM).

Nota: Questa è una ricertificazione del documento 108520 - Recupero password per CSM.

### Prerequisiti

#### Requisiti

Cisco raccomanda la conoscenza dei seguenti argomenti:

• Cisco Security Manager (CSM ) installato nella directory predefinita

#### Componenti usati

Il documento può essere consultato per tutte le versioni software o hardware.

Le informazioni discusse in questo documento fanno riferimento a dispositivi usati in uno specifico ambiente di emulazione. Su tutti i dispositivi menzionati nel documento la configurazione è stata ripristinata ai valori predefiniti. Se la rete è operativa, valutare attentamente eventuali conseguenze derivanti dall'uso dei comandi.

Per ulteriori informazioni sulle convenzioni usate, consultare il documento <u>Cisco sulle convenzioni</u> nei suggerimenti tecnici.

# Problema

Si dimentica la password dell'account admin fornita inizialmente al momento dell'installazione (a

meno che non sia già stata modificata). Pertanto, si esegue un recupero della password.

## Soluzione

#### Per CSM versione 4.2 e precedenti

Per eseguire il recupero della password, completare i seguenti passaggi:

- 1. Arrestare i servizi daemon eseguendo questo comando nella CLI. net stop crmdmgtd
- 2. Eseguire il file di esecuzione **resetpasswd.exe** nella CLI. C:\Program Files\CSCOpx\bin\resetpasswd.exe -f admin Viene richiesto di immettere una nuova password.
- 3. Avviare il daemon manager attraverso i servizi o la CLI. net start crmdmgtd

#### Per CSM versione 4.3 e successive

Per eseguire il recupero della password, completare questo passaggio:

1. Eseguire il file resetpasswd.pl specificando admin come nome utente nella CLI. C:\PROGRA~2\CSCOpx\bin\Perl C:\PROGRA~2\CSCOpx\bin\ResetPasswd.pl admin Viene richiesto di immettere una nuova password.

In alcuni casi è possibile eseguire l'autenticazione esterna utilizzando un server ACS e non si dispone dell'accesso al server ACS per reimpostare la password. In questi casi è possibile ripristinare la modalità di autenticazione su LOCAL e quindi reimpostare la password amministratore.

C:\PROGRA~2\CSCOpx\bin\Perl C:\PROGRA~2\CSCOpx\bin\resetloginmodule.pl

### Informazioni correlate

- Pagina di supporto di Cisco Security Manager
- Documentazione e supporto tecnico Cisco Systems